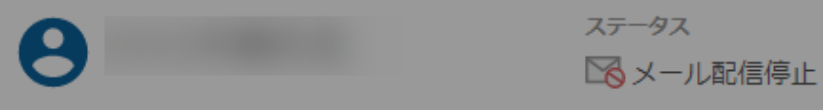

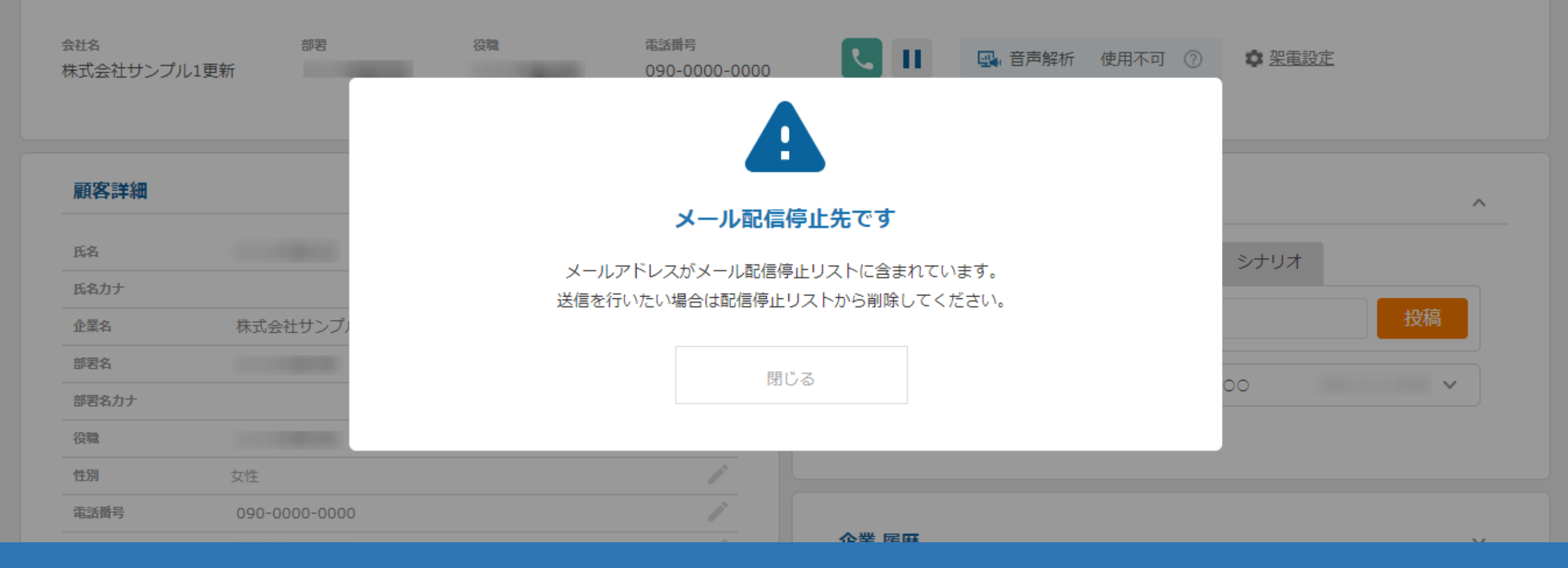

## ~メール配信停止について~

最終更新日:2022年6月27日

ご多用の折、大変恐縮ですが

お手隙の際にご確認の程頂けますと幸いでございます。

重ね重ね恐れ入りますが、貴重なお時間を頂きまして

誠に有難うございました!

改めて今後とも引き続き何卒宜しくお願い申し上げます。

メールの配信を停止したい場合は、大変お手数ですが下記URLをクリックしてください。

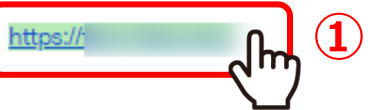

株式会社●●

役職:●●

名前:••

メール配信停止についてご案内いたします。

①受け取ったメールの配信停止用のURLをクリックします。

## メールの配信を停止しますか?

メールの配信を停止いたします。問題なければ、大変お手数ですが「停止する」をクリックしてください。

配信停止を希望されない場合は、ブラウザバックまたは画面を閉じてお戻りください。

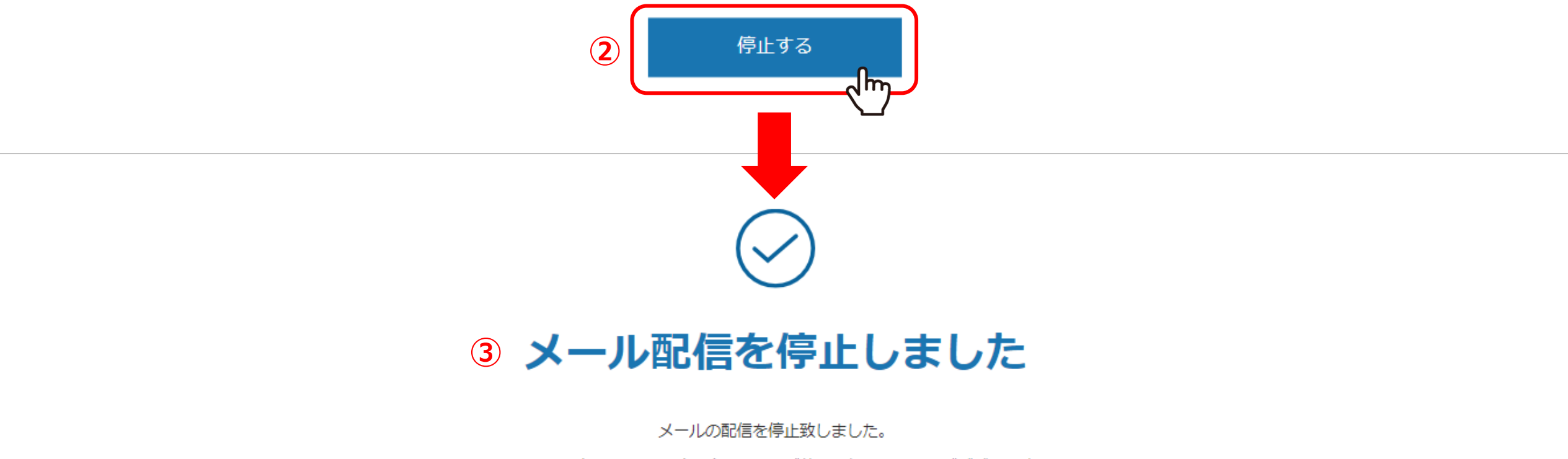

システムの都合上、お手続き後もメールが数件配信となる場合がございます。

②「メールの配信を停止しますか?」と表示されますので、「停止する」をクリックします。

③「メール配信を停止しました」と表示され、メール配信停止設定が完了します。

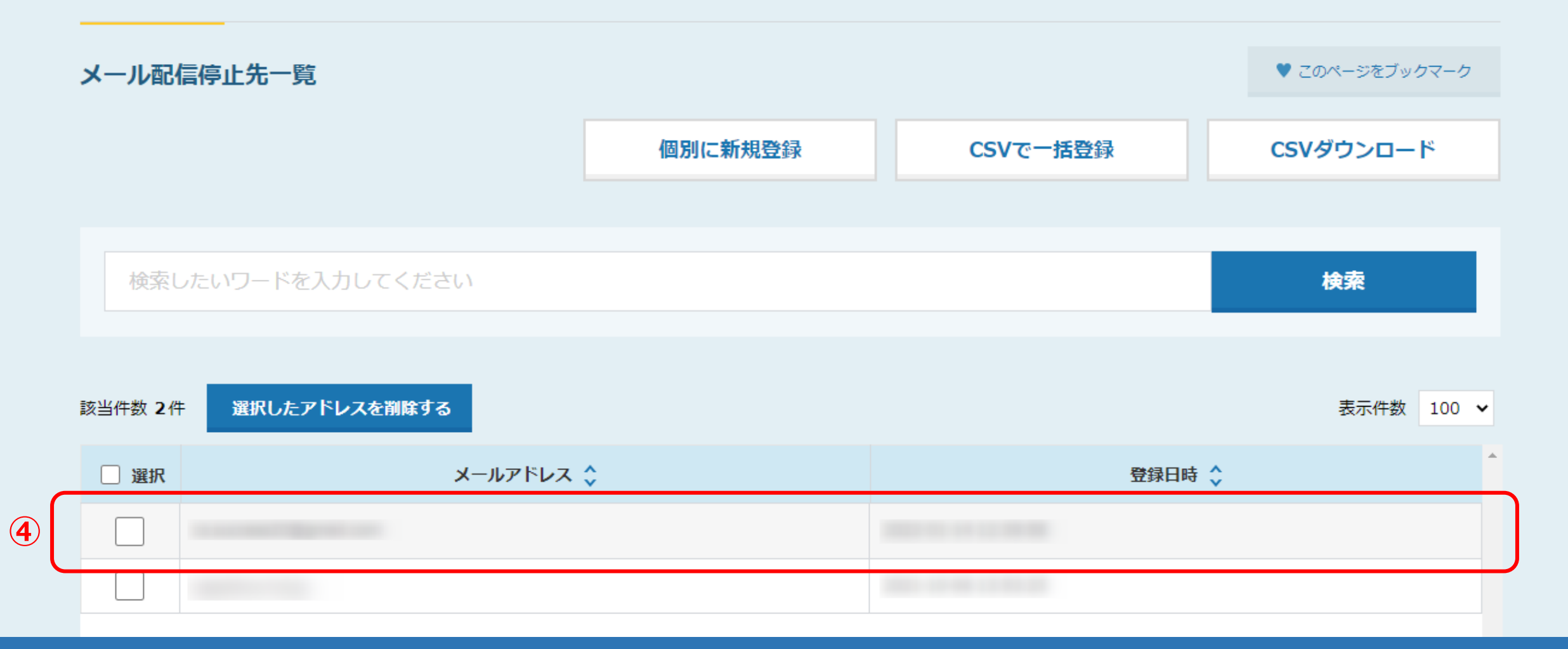

④メール配信停止設定が完了すると、メール配信停止先一覧に、 自動でそのメールアドレスが配信停止先として登録されます。

※メール配信停止先を確認する方法は、別マニュアル「メール配信停止先を確認・登録・解除する方法」でご案内しております。

| SalesCrowd                      |                                                     |                                                                           |      |    |                  |             |                        |       |      | 小中                  | 中 古 株式会社0000   0000 様 ▼ |              |       |
|---------------------------------|-----------------------------------------------------|---------------------------------------------------------------------------|------|----|------------------|-------------|------------------------|-------|------|---------------------|-------------------------|--------------|-------|
| 株式会                             | 株式会社OOOO × リスト × アプローチ × 分析 × リード × MA × チャット オンライン |                                                                           |      |    |                  |             |                        |       |      |                     | 0                       | A 💙 🧈 🗭 .    | e 🖉   |
| 全社  マ  キーワード検索  Q  詳細フィルター設定  マ |                                                     |                                                                           |      |    |                  |             |                        |       |      |                     |                         | ☑ メール送信 🔷 タグ | 設定    |
| $\equiv$                        | 100件 (0件選択中)                                        |                                                                           |      |    |                  |             | タグー括設定 一斉メール送信 チェックした担 |       |      | 日当者への未配信分を中止 担当者を追加 |                         |              |       |
| 🖌 א-דכא-ע                       |                                                     | リスト作成 タグー覧 CSVダウンロード                                                      |      |    |                  |             |                        |       |      | 表示                  | する行数 10                 | 0 ✔ 移動 1 1   | - 100 |
|                                 |                                                     |                                                                           | 詳細   | 削除 | メール 🔨<br>配信停止先 💙 | 氏名 🛟        |                        | 企業名 🛟 |      | דבג 🗘               | 最終行動履歴 🔷 🚽              |              |       |
|                                 |                                                     |                                                                           | 詳細 > | ×  | 5                | 00 00       | 株式会社〇〇〇〇               |       | 0    | 配信済み                |                         |              |       |
|                                 | 5)                                                  |                                                                           | 詳細 > | ×  |                  | 株式会社〇〇〇〇    |                        |       | 350  | 配信済み                |                         |              |       |
| セールスフェーズ                        |                                                     | <ul> <li>□ 詳細 &gt; X</li> <li>□ 詳細 &gt; X</li> <li>□ 詳細 &gt; X</li> </ul> |      |    |                  | 0110_株式会社22 |                        |       | 50   | 開封                  |                         |              |       |
|                                 |                                                     |                                                                           |      |    | 0110_株式会社30      |             |                        | 0     | 配信済み |                     |                         |              |       |
|                                 |                                                     |                                                                           | 詳細 > | ×  |                  |             | 0110_株式会社30            |       |      |                     | 50                      | 開封           |       |

⑤担当者一覧画面には、「メール配信停止先」のアイコンが表示され、⑥送信のチェックボックスが表示されません。

※そのメールアドレスは自動で配信停止先になりますので、アプローチリストのアプローチ画面にも適用されます。

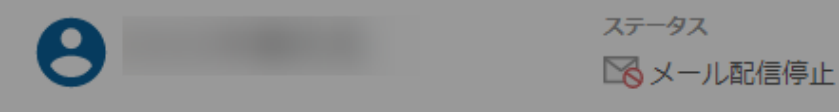

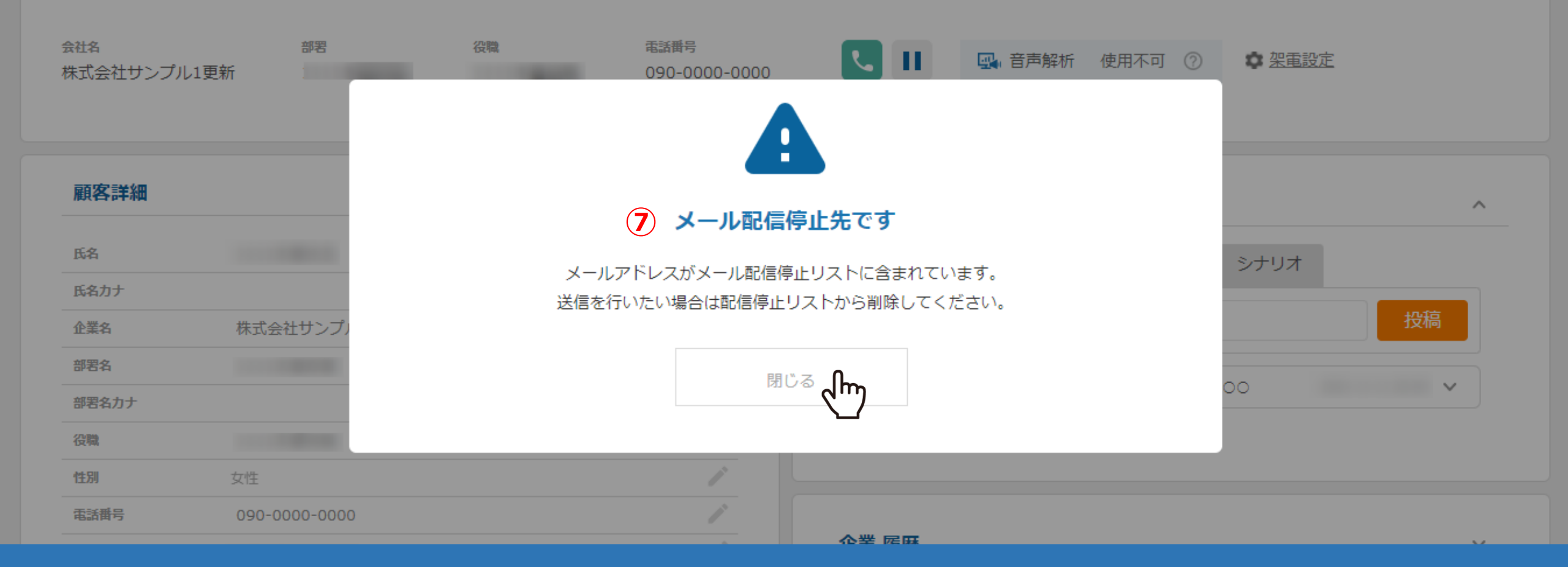

⑦メール配信停止先に、メールを送信しようとすると、「メール配信停止先です」と注意文が表示されます。

※「リード」から「一覧」の中の、同一のメールアドレスが自動で配信停止先として表示されます。